# DATENTECHNIK

# **WLAN ZUGANG IN WENIGEN SCHRITTEN**

stand: 08.02.2024

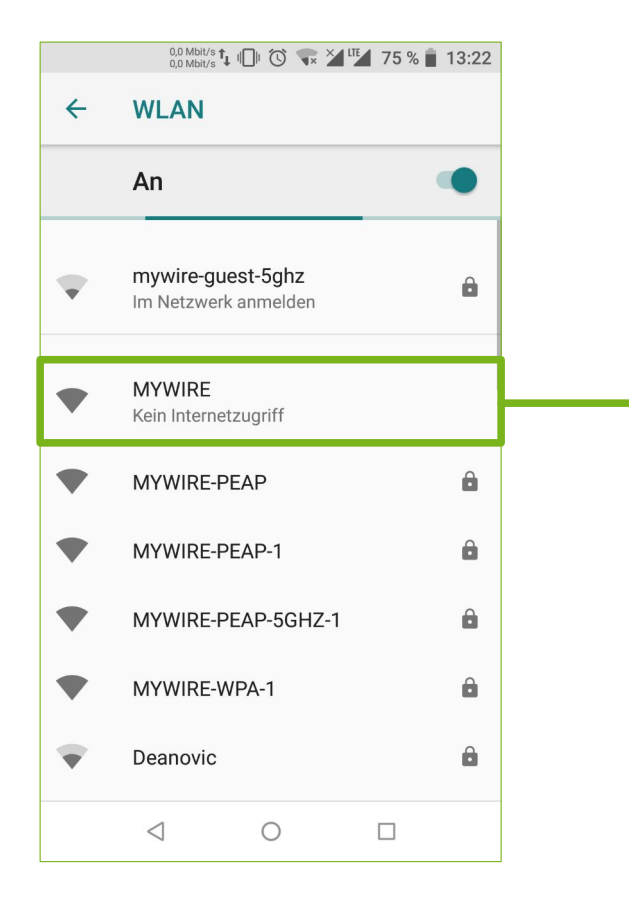

- 1. Suche nach dem unverschlüsselten "MYWIRE" WLAN Netzwerk
- 2. Wähle dieses aus, um dich damit zu verbinden
- 3. Öffne deinen Browser (Chrome / Firefox / Safari etc.) und unsere Webseite: https://portal.my-wire.de

HINWEIS: Solltest du die Meldung "ACCESS DENIED" auf der Portal Seite erhalten, bist du entweder nicht mit dem "MYWIRE" WLAN verbunden oder du nutzt Apple iCloud Relay bzw. VPN Software am Gerät. Bitte deaktiviere diese Dienste vorübergehend.

Sollte an unserem Gerät ein Aufkleber mit einem QR Code vorhanden sein, führt dich der hinterlegte Link direkt zur WLAN Zugangsdaten Beantragung, auch ohne Verbindung zum MYWIRE WLAN Hotspot. Für die Einrichtung deines persönlichen WLAN Netzwerks ist jedoch eine Verbindung zum MYWIRE Hotspot notwendig.

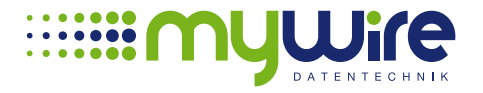

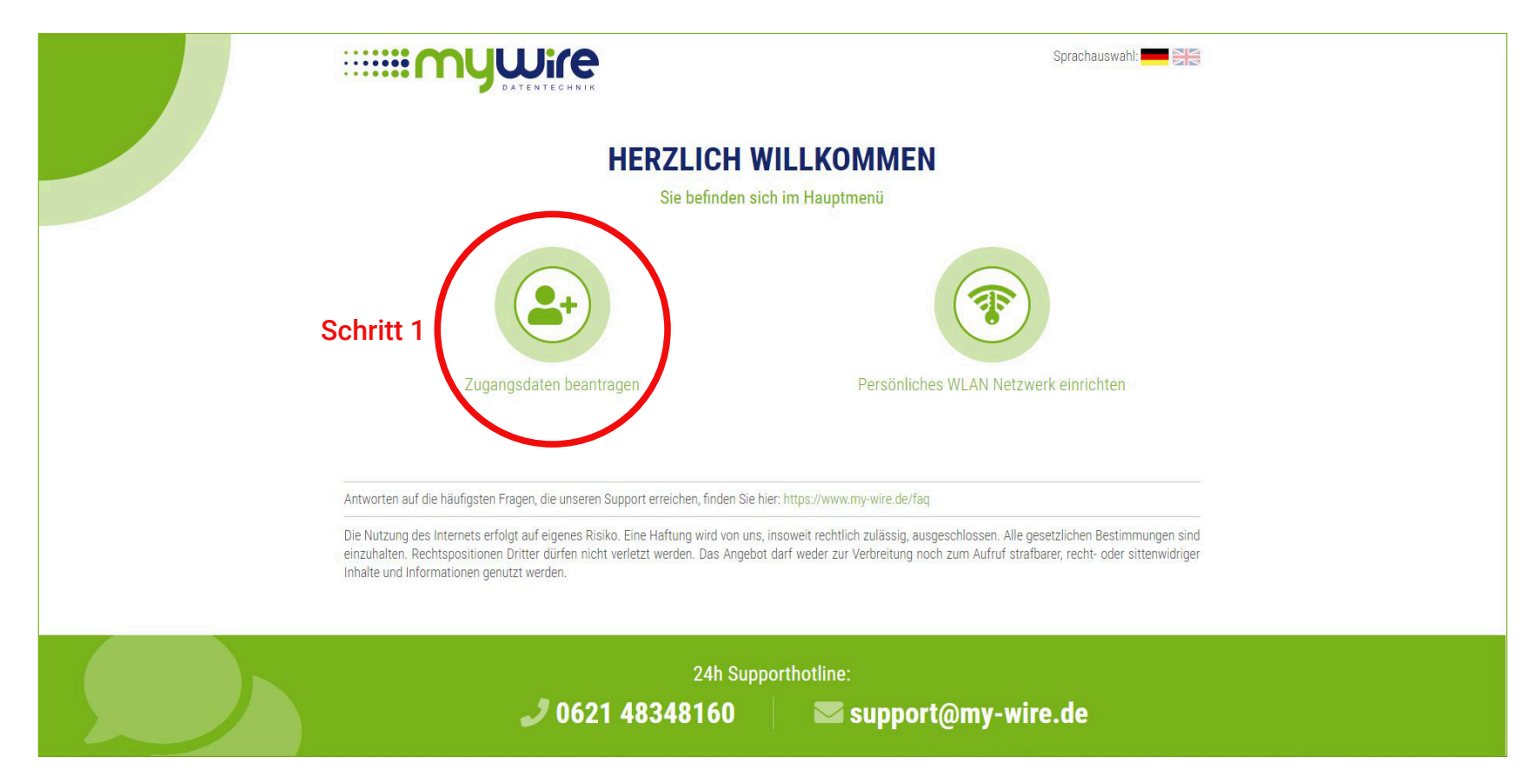

4. Im Hauptmenü gibt es zwei Optionen, wähle als erstes "Zugangsdaten beantragen" aus.

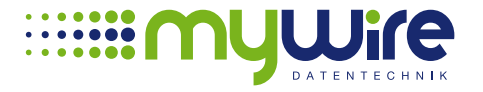

|                                                                         | Sprachauswahl:                                                                                                    |  |
|-------------------------------------------------------------------------|----------------------------------------------------------------------------------------------------|--|
| ZUGANGSDATEN BEANTRAGEN                                                 |                                                                                                    |  |
|                                                                         | Hier können Sie Ihre persönlichen Zugangsdaten für unser WiFi Angebot einrichten. Bitte achten Sie darauf, dass Sie die Seriennummer Ihres Routers und die<br>passende Zimmernummer korrekt eingeben, da wir ansonsten Ihren Anschluss nicht verifzieren können und dieses Formular nach drei Versuchen aus<br>Sicherheitsgründen sperren müssen! |  |
| Bitte füllen Sie das Formular vollständig aus!                          |                                                                                                    |  |
|                                                                         | Bitte geben Sie Ihre persönlichen Daten an                                                                                                    |  |
|                                                                         | Max Mustermann                                                                                                    |  |
|                                                                         | Bitte geben Sie die Anschlussdaten an                                                                                                    |  |
|                                                                         | 811-20-00-02-0         -         12345678                                                                                                    |  |
|                                                                         | Wo finde ich die Seriennummer des Routers? Wählen Sie aus, wie Sie die Zugangsdaten erhalten möchten                                                                                                    |  |
|                                                                         | + 49 • 12345678 oder test@test.de                                                                                                    |  |
| Ich habe die AGB und die Datenschutzbestimmungen gelesen und akzeptiert |                                                                                                    |  |
| □ Der Router ist eingeschaltet und online                               |                                                                                                    |  |
|                                                                         | Zugangsdaten beantragen     S       zurück zum Hauptmenü                                                                                                    |  |

5. Fülle das Formular mit deinen Daten aus und entscheide ob du die Zugangsdaten per E-Mail oder SMS erhalten möchtest. Bestätige noch die AGBs sowie dass dein Router online ist und klicke dann auf "Zugangsdaten beantragen". Kehre danach ins Hauptmenü zurück.

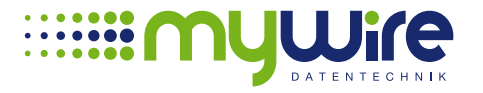

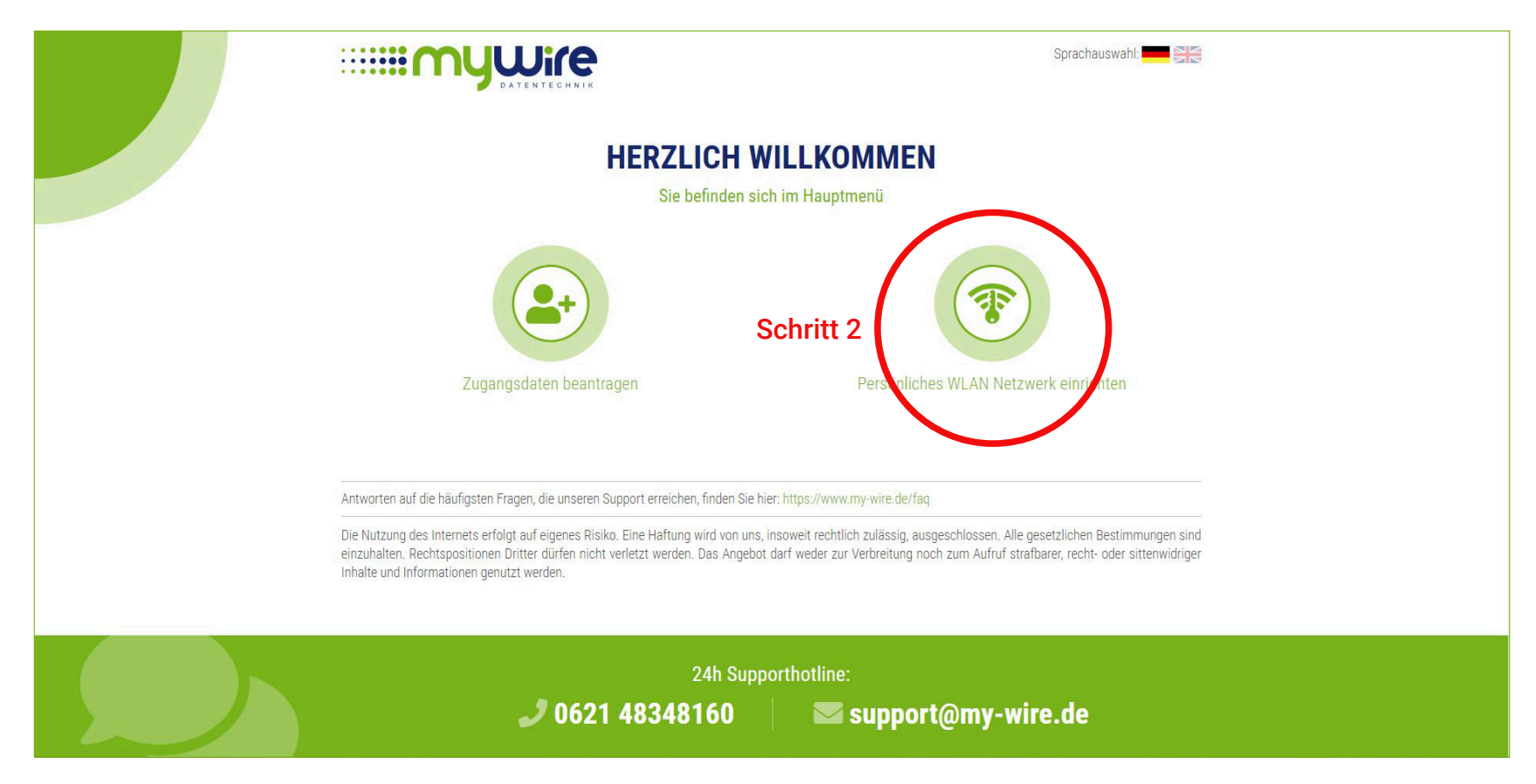

6. Im Hauptmenü wählst du jetzt "Persönliches WLAN Netzwerk einrichten" aus.

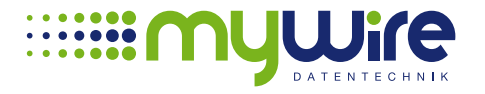

|                                                                                                    | Sprachauswahl:                                                                                                    |  |  |
|----------------------------------------------------------------------------------------------------|----------------------------------------------------------------------------------------------------|--|--|
| PERSÖNLICHES WLAN NETZWERK EINRICHTEN                                                                                                    |                                                                                                    |  |  |
| Die Einrichtung eines persönlichen WPA verschlüsselten Netzw<br>Lautsprecher oder ein anderes Smart-Device in unserem WLAN-<br>"SECURE" Netzwerk verbinden lässt. Ihr Router muss während der | werkes auf unserem Router ist nur notwendig, wenn Sie eine Spielekonsole, einen Drucker,<br>•Netzwerk nutzen möchten und Ihr Gerät sich nicht mit unserem bereits vorhandenen "PEAP" /<br>•Einrichtung eingeschaltet und online sein! |  |  |
| Bitte füllen Sie das Formular vollständig aus!                                                                                                    |                                                                                                    |  |  |
| WLAN-Benutzername                                                                                                    | WLAN-Passwort                                                                                                    |  |  |
| Seriennummer des Routers (SN)                                                                                                    | Laufnummer Ihres Routers                                                                                                    |  |  |
| Wo finde ich die Seriennummer des Routers?                                                                                                    | Wo finde ich die Laufnummer des Routers?                                                                                                    |  |  |
| WPA-Netz jetzt einrichten                                                                                                    |                                                                                                    |  |  |
|                                                                                                    | zurück zum Hauptmenü                                                                                                    |  |  |
|                                                                                                    |                                                                                                    |  |  |
|                                                                                                    |                                                                                                    |  |  |

7. Trage in das Formular den Benutzernamen und das Passwort ein, welches du von uns im vorherigen Schritt erhalten hast. Die Seriennummer und Laufnummer kannst du vom Aufkleber am Router ablesen. Klicke auf "WPA-Netz jetzt einrichten".

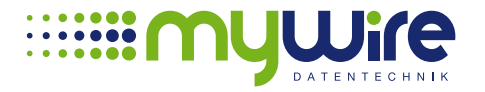

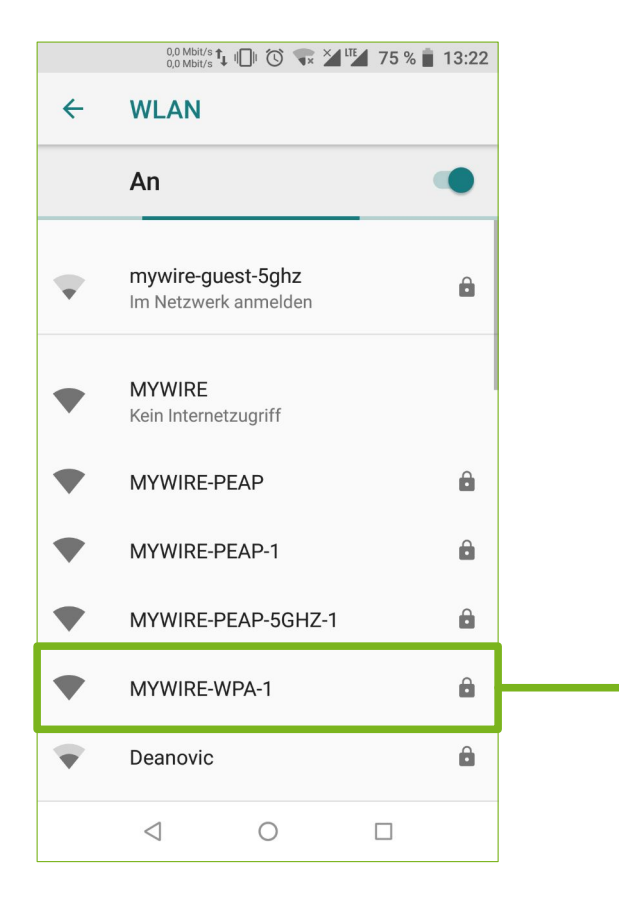

 8. Die Einrichtung des MYWIRE-WPA Netzwerks kann einen Moment dauern. Es kommt keine weitere Meldung auf der Webseite. Daher öffne nochmals deine WLAN Einstellungen an deinem Gerät und überprüfe, welche WLAN Netzwerke dir angezeigt werden. Es sollte nun ein WLAN angezeigt werden, das "MYWIRE-WPA-XXX" heißt. XXX = entspricht der Laufnummer deines Routers.

Wenn du die Laufnummer 1 hast, heißt dein WLAN "MYWIRE-WPA-1", wenn dein Router die Laufnummer 999 hat, heißt dein WLAN "MYWIRE-WPA-999"

- 9. Wenn dein neues WLAN Netzwerk angezeigt wird, wähle es aus und gib dein WLAN-Passwort ein. Das WLAN Passwort entspricht dem Passwort deiner Zugangsdaten, die du von uns im ersten Schritt erhalten hast.
- 10. Fertig. Du kannst nun das Internet nutzen.

Wenn du den offenen "MYWIRE" WLAN Hotspot in deiner Wohnanlage nutzen möchtest, ist eine Anmeldung mit deinen WLAN Zugangsdaten auf https://hotspot.my-wire.de erforderlich, bevor du das Internet nutzen kannst.

HINWEIS: Du kannst jederzeit über das Portal neue Zugangsdaten beantragen. Danach <u>musst du aber immer</u> auch dein persönliches WLAN Netzwerk neu einrichten!

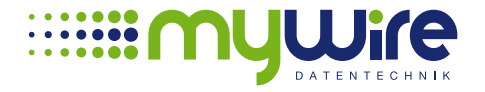